# Session Edit (iOS)

Click History.

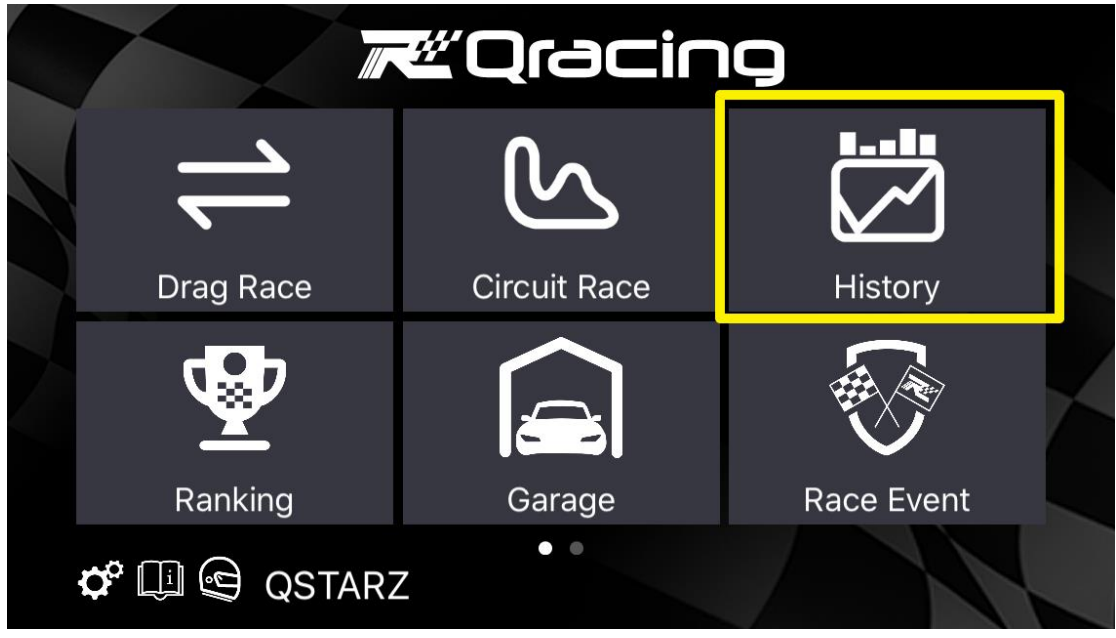

### Click on the session to edit.

| <u> </u>            | <                                                     | н                                     | istory        |            | GPS                 |
|---------------------|-------------------------------------------------------|---------------------------------------|---------------|------------|---------------------|
|                     |                                                       | Drag(7)                               |               | Circuit(1) |                     |
| TW<br>2 la<br>2:14  | <b>/N-LIH</b> Lihp<br>ps / 18:27 / 10<br>4.465 @ Lap1 | ao International Circuit 2<br>0,456 m | 2019 (Taiwan) | 2020/08/0  | 2 13:44:19          |
| JP <br>5 la<br>1:19 | N-TSU2 Tsi<br>ps / 07:36 / 1<br>).586 @ Lap1          | ukuba Circuit 2000 (Japa<br>1,099 m   | n)            | 2019/09/1  | DEMO<br>16 17:24:16 |
|                     |                                                       |                                       |               |            |                     |

Click on the "Option" symbol.

| <i>i</i> r | 🕙 < Lihpao International Circuit 2019 (Taiwan) 🥫 🕞 🥵                            |                        |                 |                 |  |  |
|------------|---------------------------------------------------------------------------------|------------------------|-----------------|-----------------|--|--|
|            | 02:12.762 <sup>3 laps / 44:04 / 15,090 m</sup><br>@ Lap2<br>2020/07/31 11:49:31 |                        |                 |                 |  |  |
|            |                                                                                 | Summary                | Sector          |                 |  |  |
| 1          |                                                                                 | Time(diff)             | Max Speed(diff) | Min Speed(diff) |  |  |
|            | 1                                                                               | 02:14.034 (+1.272)     | 162.29 (-5.78)  | 42.74 (-7.28)   |  |  |
|            | 2                                                                               | 02:12.762              | 168.07          | 50.02           |  |  |
|            | 3                                                                               | 24:10.242 (+21:57.480) | 165.14 (-2.93)  | -0.02 (-50.04)  |  |  |
|            |                                                                                 |                        |                 |                 |  |  |

### Select "Edit".

| <i>i</i> r | <u>*</u>           | < Lih       | pao Intern                | ational Circuit 2019 | (Taiw | an) 🗧 🗖           | GPS |
|------------|--------------------|-------------|---------------------------|----------------------|-------|-------------------|-----|
|            | <b>02</b><br>2020, | :12.762     | 2 3 laps / 44:0<br>@ Lap2 | 04 / 15,090 m        |       | $\langle \rangle$ | 3   |
|            | 6                  | Lexu        | is<br>S R Ana             | alysis Configuration |       |                   |     |
|            | Sector Split       |             |                           |                      | Split |                   |     |
|            |                    | Time        | (diff)                    | Max Speed(diff)      | Min   | speed(diff)       |     |
|            | 1                  | 02:14.034   |                           | 16 Edit -5. 8)       | 42    | 74 (-7.28)        |     |
|            | 2                  | 02:1:       | 2.762                     | 168.07               |       | 50.02             |     |
|            | 3                  | 24:10.242 ( | +21:57.480)               | Delete               | -0.(  | )2 (-50.04)       |     |
|            |                    |             |                           |                      |       |                   |     |

## Select the "vehicle" then click "Registered."

| 🛎 < Lihpad   | International Circuit 2019 (Taiwar | 1) 🔳 🔳 🖉 🖉 🗍 | PS |
|--------------|------------------------------------|--------------|----|
| Cancel       | Session Edit                       | Ok           |    |
| Note         |                                    |              |    |
|              |                                    |              |    |
| Join the Rar | nking                              |              |    |
| Registered   | 0                                  | >            |    |
| Vehicle      |                                    |              |    |

| R | 🛎 < Lihpad   | International Circuit 201 | 9 (Taiwan)    | <b>G</b> P | S |
|---|--------------|---------------------------|---------------|------------|---|
|   | Cancel       | Session Edit              |               | Ok         |   |
|   | Note         |                           |               |            |   |
|   | Join the Rai | nking                     |               |            |   |
|   | Registered   |                           | 0 <b>&gt;</b> |            |   |
|   | Vehicle      | Lexus                     |               |            |   |

Select class of the race event according to the vehicle and the conditions that have been registered. Your ranking will be joined to the selected class of the race event.

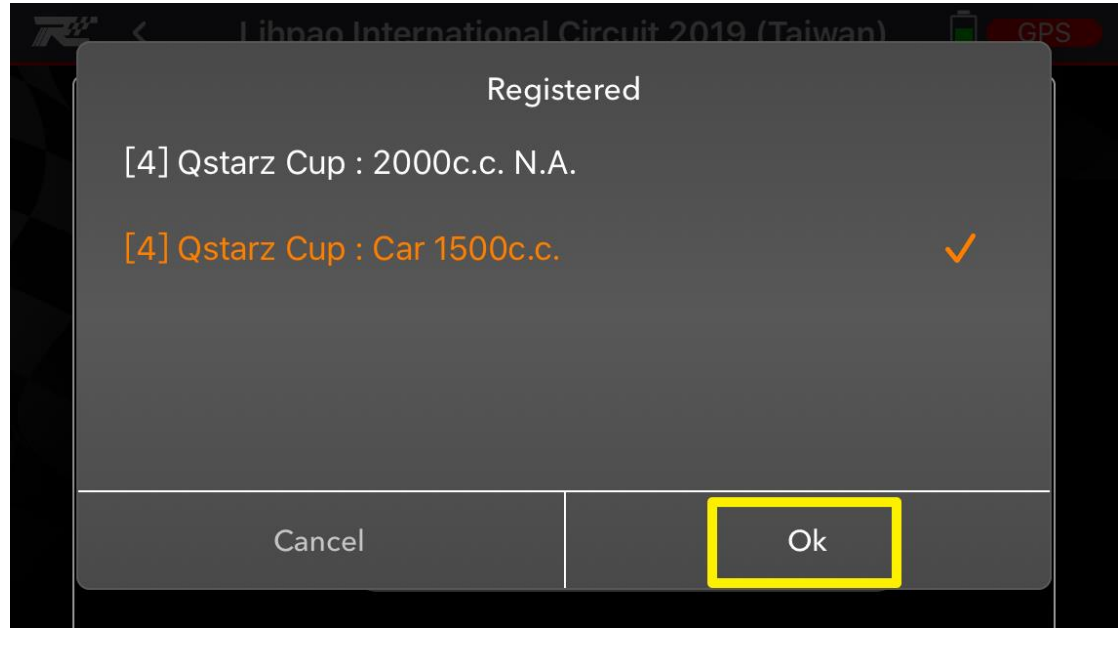

The registered races will be displayed and click "OK" to save the session edit.

| R | 🖆 < 🛛 Lihpad | International Circuit 201 | 9 (Taiwan) |    | GPS |  |
|---|--------------|---------------------------|------------|----|-----|--|
|   | Cancel       | Session Edit              |            | Ok |     |  |
|   | Note         |                           |            |    |     |  |
|   |              |                           |            |    |     |  |
|   | Join the Rai | nking                     |            |    |     |  |
|   | Registered   |                           | 1 >        |    |     |  |
|   | Vehicle      | Lexus                     |            |    |     |  |

#### Click on the Race Event

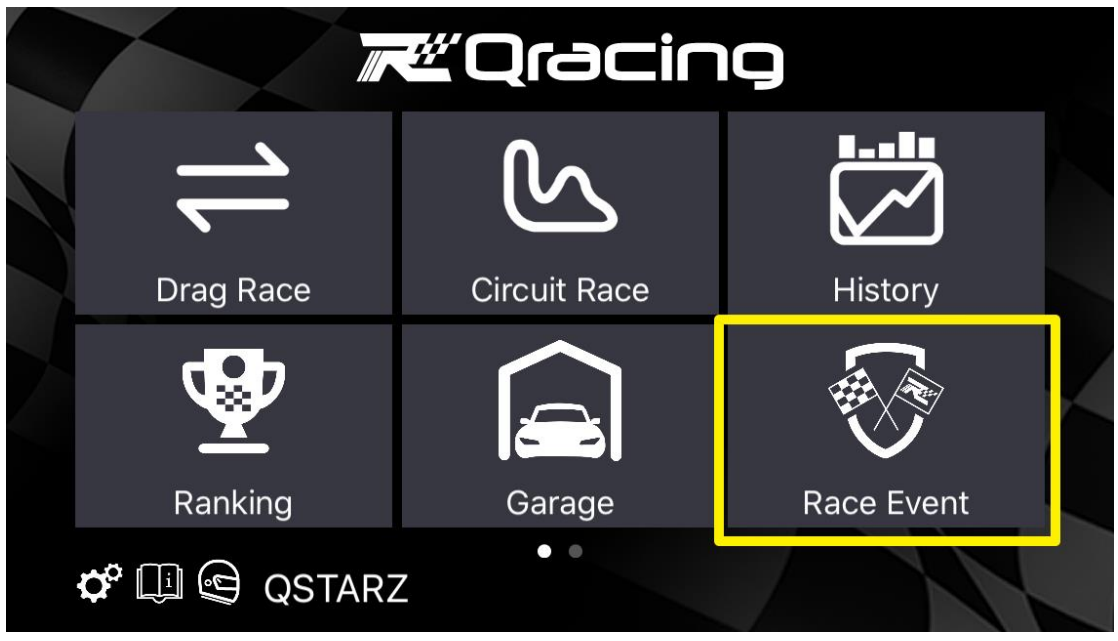

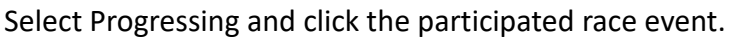

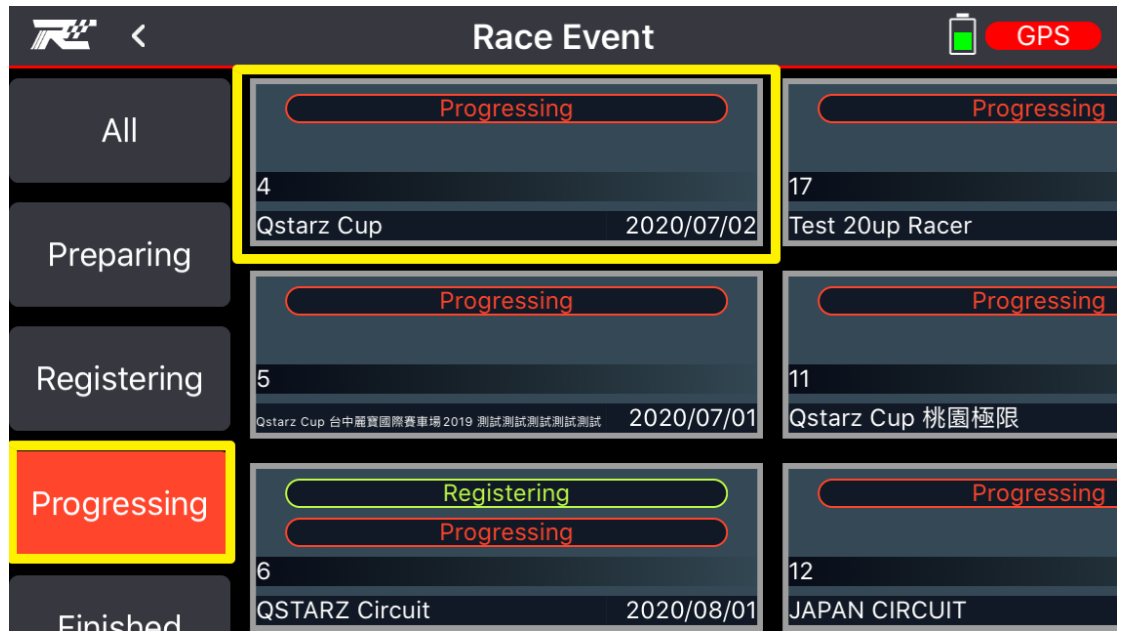

Select the class of the race event and click "Ranking".

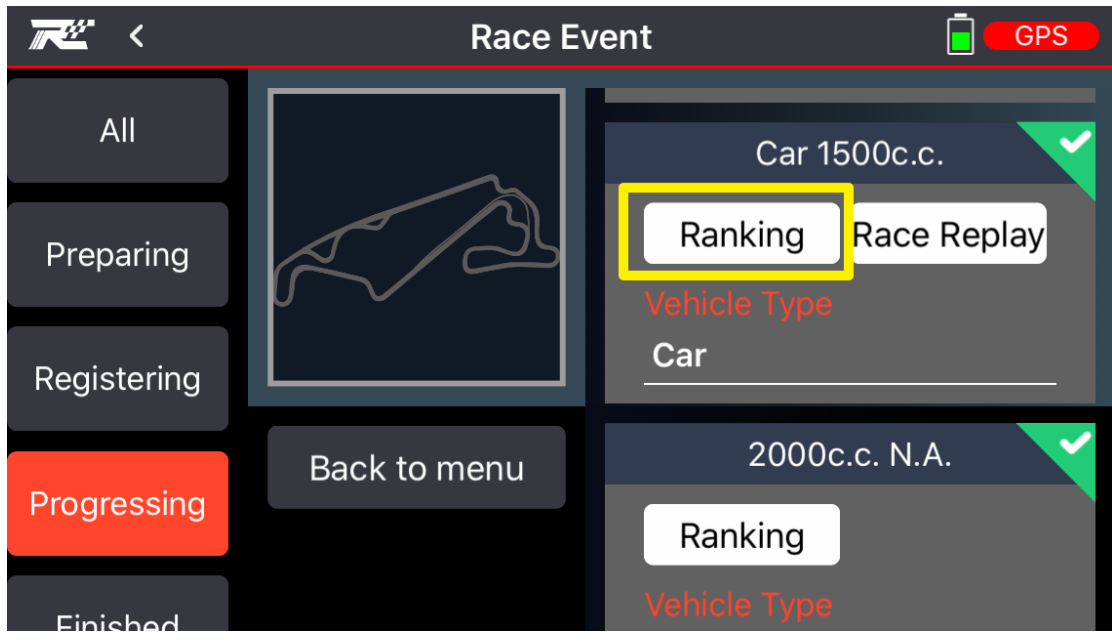

You can see the ranking of this session in this race event.

| <b>~~</b> ~~~~~~~~~~~~~~~~~~~~~~~~~~~~~~~~~~ | Ranking                                     |              |           | GPS        |
|----------------------------------------------|---------------------------------------------|--------------|-----------|------------|
| 4<br>Qstarz Cu                               | <b>EXAMP 2852</b> QST/<br>up - Car 1500c.c. | 02:12<br>Arz | .761      |            |
| Ranking                                      | Racer                                       | Nationality  | Time      | Time(diff) |
| 2                                            | Wolala                                      |              | 01:56.770 | +00:00.490 |
| 3                                            | Daniel                                      | •            | 01:57.539 | +00:01.259 |
| 4                                            | QSTARZ                                      | 0            | 02:12.761 | +00:16.481 |
| 5                                            | QRacing                                     |              | 02:22.939 | +00:26.659 |
|                                              |                                             |              |           | $\bigcirc$ |